## Participation System New Company/User Registration

December 8, 2021

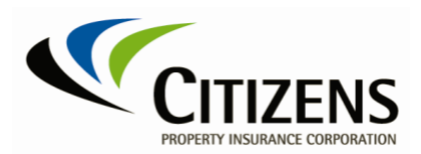

### **Table of Contents**

| New Companies & Users                             | 3  |
|---------------------------------------------------|----|
| Confirmation - Request Submitted                  | 4  |
| New Company User Approval                         | 5  |
| Citizens Authentication Gateway (CAG) Credentials | .5 |

# New Companies & Users

Companies new to the Participation premium reporting process can submit their new company and user access information to Citizens for review and approval. Once the request is approved, the user will receive an email with approval and another email to set up user credentials.

- 1. The New Company/User Registration is accessed from the Citizens website www.citizensfla.com on the *Voluntary & Participation* page.
- 2. Select the link New Company to Participation?.
- 3. Enter the Company and User Information. *Note:* Leave field blank if no company group.

| CITIZENS                                      |                                                 |                          |              |  |  |  |
|-----------------------------------------------|-------------------------------------------------|--------------------------|--------------|--|--|--|
| Participation - New Company/User Registration |                                                 |                          |              |  |  |  |
| Company Information                           |                                                 |                          |              |  |  |  |
| Company NAIC:                                 | 21212                                           | Company name:            | New Company1 |  |  |  |
| Company group:                                |                                                 |                          |              |  |  |  |
| User Informatio                               | User Information                                |                          |              |  |  |  |
| First name:                                   | Jim                                             | Last name:               | User         |  |  |  |
| Email address:                                | jim@user.com                                    | Verify Email<br>address: | jim@user.com |  |  |  |
| Phone number:                                 | (555) 222-2222                                  |                          |              |  |  |  |
| I agree to the Citizen:                       | □ I agree to the Citizens Terms and Conditions. |                          |              |  |  |  |
| I'm not a robot                               | reCAPTCHA<br>Prixay - Tama                      |                          |              |  |  |  |
| Submit                                        |                                                 |                          |              |  |  |  |

- 4. Select the Citizens Terms and Conditions to review.
- 5. Once reviewed, select the check box, I agree to the Citizens Terms and Conditions.
- 6. Select **I'm not a robot** and follow directions on screen.

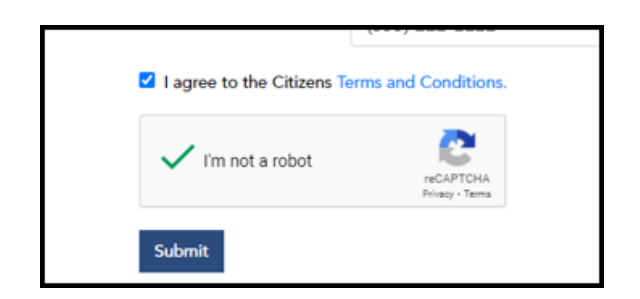

7. Select Submit.

Confirmation -Request Submitted

8. Confirmation screen appears.

|                         |                                               |                              |              | Welcome |  |  |  |
|-------------------------|-----------------------------------------------|------------------------------|--------------|---------|--|--|--|
|                         |                                               |                              |              |         |  |  |  |
| Participation           | Participation - New Company/User Registration |                              |              |         |  |  |  |
| Your request has bee    | en submitted. You will receive an em          | ail once the request is appr | roved.       |         |  |  |  |
| Company Infor           | mation                                        |                              |              |         |  |  |  |
| Company NAIC:           | 21212                                         | Company name:                | New Company1 |         |  |  |  |
| Company group:          |                                               |                              |              |         |  |  |  |
| User Informatio         | on                                            |                              |              |         |  |  |  |
| First name:             | Jim                                           | Last name:                   | User         |         |  |  |  |
| Email address:          | jim@user.com                                  | Verify Email<br>address:     | jim@user.com |         |  |  |  |
| Phone number:           | (555) 222-2222                                |                              |              |         |  |  |  |
| I agree to the Citizens | I agree to the Citizens Terms and Conditions. |                              |              |         |  |  |  |
|                         |                                               |                              |              |         |  |  |  |
| Submit                  |                                               |                              |              |         |  |  |  |

- 9. Select I agree to the Citizens Terms and Conditions.
- 10. Select Submit.

#### New Company User - Approval

11. The User receives an email confirming approval of New Company.

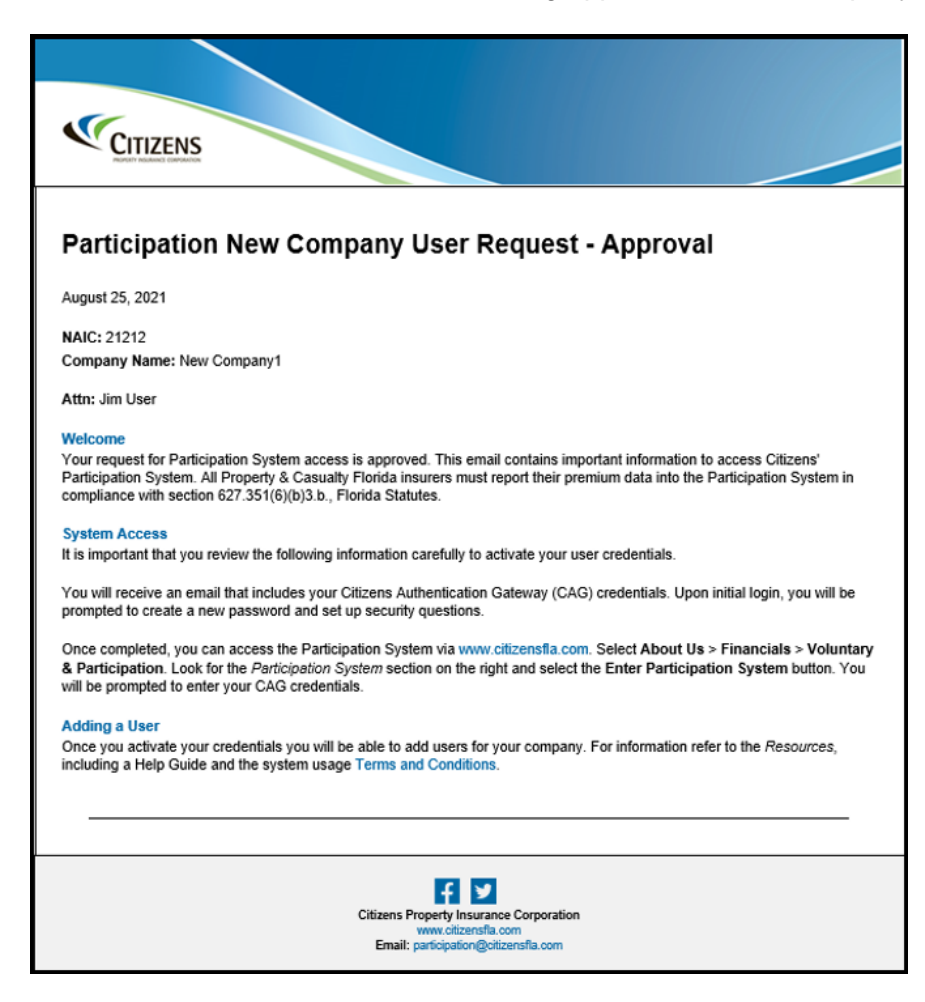

12. The User receives the Citizens Authentication Gateway Account Registration email that provides the Username and Log In instructions.

Citizens Authentication Gateway (CAG) Credentials

#### Account Registration Confirmation

A new account has been created for you with Citizens Property Insurance Corporation for the following systems:

Participation

You have been assigned the following username. Please retain this information for your records.

Username: juser

Click the following link to log in, then follow the instructions to complete your registration. If the link does not automatically redirect you, copy and paste the entire link into your browser window.

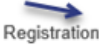

link:

<Link Provided in Email>

13. Click on the **Registration** link and provide the requested information.

| CITIZENS                                                                         |                                                                                                    |
|----------------------------------------------------------------------------------|----------------------------------------------------------------------------------------------------|
| Change Password<br>Username:<br>juser<br>New password:<br>Re-enter new password: | Password Guidelines<br>• Eight characters or longer<br>• At least one uppercase letter (A-Z)<br>• At least one lowercase letter (a-z)<br>• At least one numeric (0-9) or special character (1.,\/*#\$%:<br>; @{{}}<br>• No spaces<br>• Cannot have been used in the past two years |
| Answer Security Questions - Select -                                             | Security Question Guidelines<br>• You must answer security questions when setting up your<br>profile for the first time.<br>• Security question answers are not case sensitive and must be<br>at least three characters.                                                           |
| - Select - 🗸                                                                     |                                                                                                    |
| Submit opyright 2021 Citizens Property Insurance Corporation of Florida          | Ff У in                                                                                                    |

14. Once submitted, the user will be able to log into the Participation System with the Username and Password.

*Note:* For assistance, contact <u>participation@citizensfla.com</u>.

Refer to the Participation Resources *Log In* found on the Citizens website, <u>www.citizensfla.com</u>.